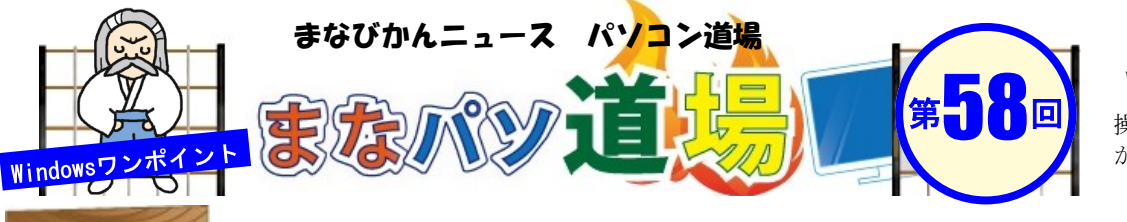

紙面記載の画面は Windows7+Office2013

操作環境によっては表示 が異なる場合があります

## 操作の法則を勝手に覚えてくれる! フラッシュフィル

|   | A      | В | С |
|---|--------|---|---|
| 1 | 氏名     | 性 | 名 |
| 2 | 生涯 太郎  |   |   |
| 3 | 学館 良子  |   |   |
| 4 | 絵久瀬留 香 |   |   |
| 5 | 和戸 純子  |   |   |

図のような表が数十件分あるとする。 性と名を分けてセルB・Cにそれぞれ切り 出したい。性と名の間に空白スペースが あるので関数で文字を切り出すなどが可 能だが、関数がメンドウな人には少々敷 居が高く、数式的にも難しくなる。 敬遠しがちな問題だが、実は超ラクラク 解決できる方法がある。それがExcel2013 の「フラッシュフィル」という機能だ。 関数いらずなのでさっそくこれを試して みよう♪

操作で使うショートカットは、

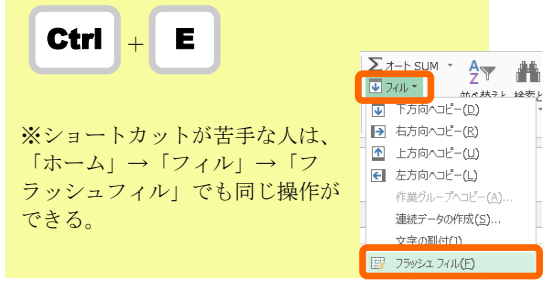

まずはサンプルのような「氏名・性・名」という項目と2行目以降にスペースで区切られた氏名を用意し、<u>1件目の生涯太郎のみ</u>、セルB2に「生涯」、セルC2に「太郎」と手入力する。準備はこれだけ。

|   | A      | В  | С  |
|---|--------|----|----|
| 1 | 氏名     | 性  | 名  |
| 2 | 生涯 太郎  | 生涯 | 太郎 |
| 3 | 学館 良子  |    |    |
| 4 | 絵久瀬留 香 |    |    |

2件目のセルB3をクリック→CTRL+Eを押す。 すると2件目の「学館」以降、同じように「性」だけが下に勝手に切り出

すると2件目の「学館」以降、同じように「性」だけが下に勝手に切り出 される。(下図参照)

## 要するに、上のセルB2で行った操作の法則性を覚えていてくれた訳だ。

|   | A      | В    | С  |   |
|---|--------|------|----|---|
| 1 | 氏名     | 性    | 名  |   |
| 2 | 生涯 太郎  | 生涯   | 太郎 |   |
| 3 | 学館 良子  | 学館   |    | ( |
| 4 | 絵久瀬留 香 | 絵久瀬留 |    |   |
| 5 | 和戸 純子  | 和戸   |    | - |
| 6 | 和戸 浩二  | 和戸   |    |   |
| 7 | 世流 たけし | 世流   |    |   |
| 8 | 生涯 真知子 | 生涯   |    |   |
| 9 | 論呑 貴子  | 論呑   |    |   |

うまくいったら セルC3も選択→ CTRL+Eを押すと 「名」も同じように 切り出される。

関数いらずの超カン タンテクだ!

、降に 2/こ「

黒帯級上級レ

べ

N

日帯級

初

級レ

べ

ル

茶帯

級

中級レベル